# HANDLEIDING WHISTLEBLOWING

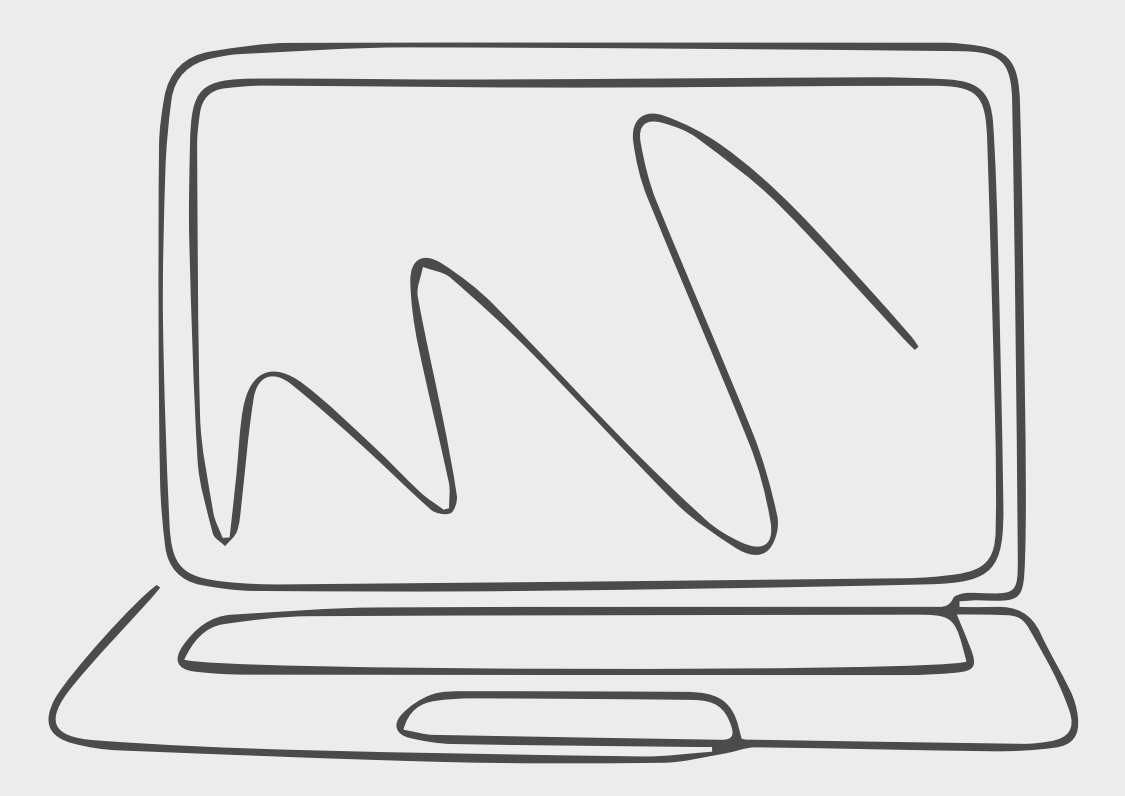

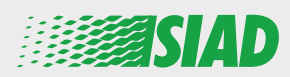

In deze handleiding wordt beschreven hoe u de online app kunt gebruiken die SIAD ter beschikking heeft gesteld van alle werknemers van bedrijven van de Group om hun vermoedens van wangedrag en illegale activiteiten in de organisatie te melden en/of aan te kaarten.

Via de online app "Comunica Whistleblowing" kunnen werknemers meldingen indienen die, onder andere, conform zijn met de voorschriften van de Europese wetgeving, de geldende lokale wetgeving en de Ethische gedragscode, die integraal deel uitmaakt van het Organization, Management and Control Model dat het bedrijf hanteert.

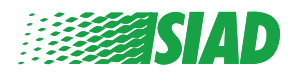

# Inhoudsopgave

| Home                                           | 4  |
|------------------------------------------------|----|
| Toegang voor reeds geregistreerde gebruiker    | 5  |
| Toegang voor nog niet geregistreerde gebruiker | 5  |
| Uw accountgegevens ophalen                     | 7  |
| De melding starten                             | 8  |
| Voorafgaande informatie                        | 9  |
| Uw melding invullen                            | 10 |
| Afsluitende informatie                         | 11 |
| Voorbeeldweergave document                     | 12 |
| Kennisgeving verzenden                         | 13 |

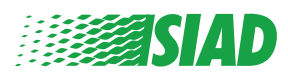

# Home

Ga naar de online app "Comunica Whistleblowing" via de specifieke pagina op de website van de SIAD Group: <u>https://www.thesiadgroup.com/siad-whistleblowing</u>

> Legislative Decree 231/2001 and the anti-corruption guidelines, as well as violations of company rules and policies that may result in fraud or potential damage, in respect of colleagues, shareholders and stakeholders in general or that involve actions of a harmful or unlawful nature relative to the interests and reputation of the company.

Reports must be made in good faith and not anonymously.

Maximum protection of the whistleblower and the reported individuals is guaranteed through specific security measures. The portal ensures that the writer's identity and the content of the report remain confidential, particularly by using specific security protocols and cryptographic tools that protect personal data and information, including those in any attachments.

The reports made by Employees will be received by the Appointed Manager, an internal member of the Supervisory Body of SIAD S.p.A., the committee that deals with corporate compliance in accordance with the relevant Italian legislation.

The entire whistleblowing management process protects the whistleblower from any potential direct or indirect pressure and discrimination in the workplace. The whistleblower also has the opportunity to follow the progress of the investigation.

The reports will be inserted by Employees and processed by the Appointed Manager through the web portal Whistleblowing powered by company Unione Fiduciaria. Also further communications between the Employee and the Manager appointed will done be through this web portal

All the personal data are processed pursuant to EU Regulation 2016/679 and subsequent amendaments and additions, as well as any other applicable provision relating to the protection of personal data, including the provisions of the Italian Data Protection Authority, in full respect of fundamental rights and freedoms, with particular regard to the confidentiality of the identity of the subjects involved and the security of the processing.

SIAD Whistleblowing Manual for employees

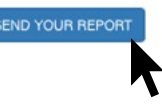

Klik op de link "send your report" om de online app te openen.

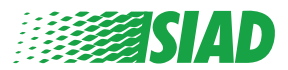

#### Toegang voor reeds geregistreerde gebruiker

Het gevraagde token om in te loggen is te vinden in "SIADWB" en wordt automatisch ingevuld op het formulier.

Voer uw gebruikersnaam en wachtwoord in en klik op "Login" voor toegang tot het systeem.

| nsert TOKEN to log in                                         |     |
|---------------------------------------------------------------|-----|
| IADWB                                                         |     |
| sout users and password                                       |     |
| ecover your account details                                   |     |
| Jsername                                                      |     |
|                                                               |     |
| assword                                                       |     |
| f you are not yet a user, please complete the registration fo | orm |
| o access the system.                                          |     |
| LOGIN                                                         |     |

#### Toegang voor nog niet geregistreerde gebruiker

Klik op "registration form" om te registreren en uw account aan te maken.

Username

Password

If you are not yet a user, please complete the registration form to access the system.

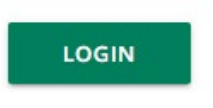

Wanneer u op "registration form" klikt, gaat u naar de pagina waar u het vereiste formulier kunt invullen om uw account aan te maken.

Zorg er eerst voor dat u een actief e-mailadres hebt. Dat is vereist om uw registratie te voltooien.

#### Het registratieformulier invullen

- 1. Voer uw gebruikersnaam in (gebruik hoofdletters, kleine letters, cijfers).
- 2. Maak een password aan
- 3. Maak uw persoonlijke wachtwoord aan (gebruik een combinatie van hoofdletters, kleine letters en cijfers) en voer het opnieuw in om het te bevestigen.

(U hebt uw gebruikersnaam en wachtwoord nodig voor toegang tot het systeem na het voltooien van de registratie)

- 1. Voer uw voornaam en familienaam in;
- 2. Voer uw e-mailadres in;

Ferug naar Index

- 3. Voer het token in: "SIADWB".
- 4. Voer tot slot de beveiligingscode in die u rechtsonder op het scherm ziet en klik op: "Register".

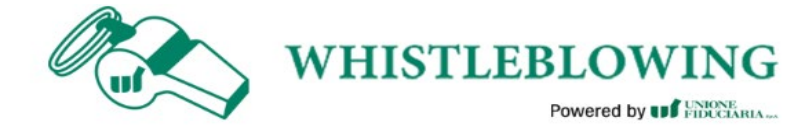

To register you must complete all the mandatory fields in the form.

| lsername*                                                                  |                                                     |
|----------------------------------------------------------------------------|-----------------------------------------------------|
| MarioRossi                                                                 |                                                     |
| Password*                                                                  | Confirm Password*                                   |
|                                                                            |                                                     |
| First Name*                                                                | Last Name*                                          |
| Mario                                                                      | Rossi                                               |
| Email*                                                                     | TOKEN*                                              |
|                                                                            |                                                     |
| rossimario@email.com                                                       | SIADWB                                              |
| rossimario@email.com<br>Please insert the security code shown in the image | SIADWB<br>S27TVO                                    |
| rossimario@email.com<br>Please insert the security code shown in the image | SIADWB<br>S27TVO<br>S27TVO<br>Refresh security code |

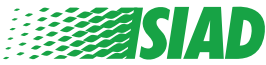

6

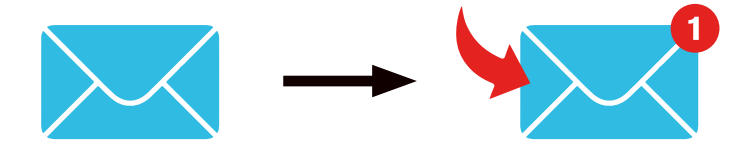

Wanneer u op "Register" klikt, stuurt het systeem een link ter bevestiging naar het e-mailadres dat u opgegeven hebt. Klik op die link om uw account te activeren. In de e-mail staan uw accountgegevens. Na bevestiging krijgt u toegang tot het systeem.

#### Uw accountgegevens ophalen

Als u uw "Username" en/of "password" vergeten bent, kunt u deze gemakkelijk ophalen door te klikken op "Recover your account details".

| Recover your accou | it details                               |      |
|--------------------|------------------------------------------|------|
| Username           |                                          |      |
| Password           |                                          |      |
| lf you are not ye  | a user, please complete the registration | form |

U ontvangt dan uw accountgegevens op uw e-mailadres.

Voer het token van "SIADWB" in;

Voer de gebruikersnaam en het e-mailadres in die u gebruikt hebt voor registratie; Vul de beveiligingscode in die u rechtsonder op het scherm ziet; Klik op "**Recover**".

| Reset                                                 | Password              |
|-------------------------------------------------------|-----------------------|
| TOKEN®                                                |                       |
| TOKEN                                                 |                       |
| Username*                                             |                       |
| Write here your username (alphanumeric, max 20 char.) |                       |
|                                                       |                       |
| Please insert the security code shown in the image    | KXDTSH                |
|                                                       |                       |
|                                                       | Refresh security code |
|                                                       | RECOVER               |
|                                                       |                       |
|                                                       |                       |
|                                                       |                       |

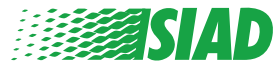

### De melding starten

Wanneer u ingelogd bent, hebt u twee opties:

- Klik op: "Insert Report" om een nieuwe melding in te voeren (verder in deze handleiding vindt u verdere stappen om uw melding in te vullen);
- Klik op: "Go to your Reports" om naar de pagina te gaan met alle meldingen die u al hebt ingevoerd (deze functie is handig om de status van alle ingevulde meldingen te controleren: voorbeeld: datum, melding verzonden, in uitvoering, melding afgesloten).

|      | follow the steps and insert a Rep                                                                                                    | ort.                                                                                                    |
|------|----------------------------------------------------------------------------------------------------|----------------------------------------------------------------------------------------------------|
|      | tonon the steps and more a Rep                                                                                                    |                                                                                                    |
|      | Privacy disclaimer                                                                                                    |                                                                                                    |
|      | OPERATIONAL INFORMATION                                                                                                    |                                                                                                    |
|      | Click on Insert Report and follow proposed steps<br>You'll have to describe events and provide requested in<br>You'll be able to attach documents if you believe it is us<br>A Manager of SIAD S.p.A. member of SIAD Supervisory E<br>You'll be able to follow the management of your report<br>You'll be able to comunicate with SIAD Manager in charge | formation<br>afull<br>lody (committee in charge of compliance as by italian laws) will receive your repor<br>on your personal area<br>ge through the messagging tool present in your personal area |
|      | Review the details of your reports.                                                                                                    |                                                                                                    |
|      | rch Reports                                                                                                    |                                                                                                    |
| Sear |                                                                                                    |                                                                                                    |
| Sear | ess:                                                                                                    | All/Open/Closed                                                                                                    |

|                 |         |            |                  |             |          | START | SEARCH |
|-----------------|---------|------------|------------------|-------------|----------|-------|--------|
| nserted reports | ID \$   | DATE 🔻     | STATUS \$        | PROCESS     | ALERT    | ¢     |        |
| ۲               | SIAD_10 | 13/05/2020 | Report Sent      | Report SIAD | <b>A</b> |       | SHOW   |
| ۲               | SIAD_7  | 11/05/2020 | Report Sent      | Report SIAD | <b>A</b> |       | SHOW   |
| ۲               | SIAD_8  | 11/05/2020 | Report Sent      | Report SIAD | <b>A</b> |       | SHOW   |
| •               | SIAD_3  | 28/04/2020 | Closed           | Report SIAD | · .      |       | SHOW   |
| ۲               | SIAD_4  | 28/04/2020 | Under processing | Report SIAD | 4M       |       | SHOW   |
| ۲               | SIAD_2  | 27/04/2020 | Report Sent      | Report SIAD | <b>A</b> |       | SHOW   |
| ۲               | SIAD_1  | 20/04/2020 | Closed           | Report SIAD |          |       | SHOW   |

Voorbeeld: Schermafbeelding meldingen zoeken

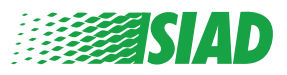

## Voorafgaande informatie

Wanneer u op "Insert Report" hebt geklikt, kunt u uw melding beginnen te schrijven. Hier moet u voorafgaande informatie invoeren:

- Bedrijf van SIAD Group waar u werkt;
- Bedrijf van SIAD Group waarover de melding gaat;
- Land waar de vermoedelijke schending heeft plaatsgevonden;
- Betrokken afdeling (als u geen geschikte naam van de afdeling vindt, kunt u de afdeling onderaan noteren).

Wanneer u de voorafgaande informatie hebt ingevuld, klikt u op "Continue".

| 2                                                  |                                                     | End         |
|----------------------------------------------------|-----------------------------------------------------|-------------|
|                                                    |                                                     | Report SIAD |
| Preliminary Informations                           |                                                     |             |
| In which Company of SIAD Group do you work?*       |                                                     |             |
| Company's name S.p.a.                              |                                                     |             |
| To which company or entity does the report refer?* |                                                     |             |
| Company's name S.p.a.                              |                                                     |             |
| Country in which the alleged violation occurred*   | Which area of your company does the report refer to | ?*          |
| Italy                                              | Sales and Marketing                                 |             |
|                                                    |                                                     |             |
|                                                    | If the item is not present, insert it here          |             |
| Fields marked with * are mandatory                 |                                                     |             |
| ВАСК                                               |                                                     | CONTINUE    |

1

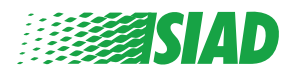

### 2 Uw melding invullen

De stap na de voorafgaande informatie is de gedetailleerde beschrijving over gebeurtenissen die nuttig zijn voor de melding:

- de betrokkenen;
- locatie en datum van gemelde gebeurtenissen;
- waarom gebeurtenissen/gedrag niet conform zijn;
- nuttige documenten voor de melding;
- hoe deze nuttige documenten opgehaald kunnen worden;
- beschrijving van gebeurtenissen.

Wanneer u alle gevraagde informatie hebt ingevuld, klikt u op "Continue".

| ill in your report                                                                          |                                                                                                    |
|---------------------------------------------------------------------------------------------|----------------------------------------------------------------------------------------------------|
| Vho are the main parties or subjects involved?*<br>Aario Rossi - Purchasing Officer         |                                                                                                    |
| lace and date / time frame in which the events in question occurred*                        | Attach any documents useful for reporting                                                                               |
| he conduct is illegal because:*                                                             | <ul> <li>I have documents to support the report</li> <li>Not applicable (I do not have supporting documents)</li> </ul> |
| Violates the Code of Conduct / Code of Ethics                                               | I am aware of documents useful for reporting                                                                            |
| It causes a reputational damage                                                             | Indicate how the manager could get to these documents                                                                   |
| It causes capital damage to the company                                                     | Summon Purchasing Office Manager                                                                                        |
| It is a case of mis-management                                                              |                                                                                                    |
| Violates environmental / occupational safety regulations                                    |                                                                                                    |
| Other                                                                                       |                                                                                                    |
| pecify                                                                                      | -                                                                                                    |
| acts description*                                                                           |                                                                                                    |
| lario Rossi has accounted for false invoices in order to create tax advan<br>or the company | itages                                                                                                    |
|                                                                                             |                                                                                                    |

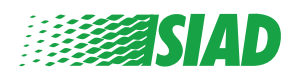

### **3** Afsluitende informatie

Dit is de laatste stap om uw melding te verzenden: beantwoord de vraag.

| 0                                                                                                    | End         |
|----------------------------------------------------------------------------------------------------|-------------|
|                                                                                                    | Report SIAD |
| Final information and sending notification                                                                           |             |
|                                                                                                    |             |
| Have you already reported the facts to other authorities and / or internal parties and / or external to the company? |             |
| NO                                                                                                    |             |
| O YES                                                                                                    |             |
| Write here to whom you reported facts                                                                                |             |
| BACK                                                                                                    | CONTINUE    |

Wanneer u de vraag hebt beantwoord, kunt u klikken op "Continue" om door te gaan.

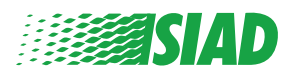

# 4 Voorbeeldweergave document

Voordat u uw melding verzendt, krijgt u een voorbeeldweergave van het document te zien, zodat u alle ingevoerde gegevens en informatie kunt controleren.

Als u informatie wilt wijzigen, klikt u op **"Back"** om naar de vorige stap te gaan. Wanneer u alle gegevens hebt gecontroleerd, klikt u op **"Send"** om uw melding te verzenden.

|                                                                                                    | Bennet Si                                                                                                    |
|----------------------------------------------------------------------------------------------------|----------------------------------------------------------------------------------------------------|
| eport Preview                                                                                                    | reput an                                                                                                    |
|                                                                                                    |                                                                                                    |
| n which Company of SIAD Group do you work?                                                                                                    |                                                                                                    |
| Company's name S.p.a.                                                                                                    |                                                                                                    |
| fo which company or entity does the report refer?                                                                                                    |                                                                                                    |
| Company's name S.p.a.                                                                                                    |                                                                                                    |
| Country in which the alleged violation occurred                                                                                                    | Which area of your company does the report refer to?                                                                                                    |
| Italy                                                                                                    | Sales and Marketing                                                                                                    |
| Who are the main parties or subjects involved?<br>Mario Rossi - Purchasing Officer                                                                                                    |                                                                                                    |
| Who are the main partles or subjects involved?<br>Mario Rossi - Purchasing Officer<br>Place and date / time frame in which the events in question occurred<br>Bergamo                                                                                                    | Attach any documents useful for reporting<br>I am aware of documents useful for reporting, Summon Purchasing Office                                                                                                    |
| Who are the main parties or subjects involved?<br>Marlo Rossi - Purchasing Officer<br>Place and date / time frame in which the events in question occurred<br>Bergamo                                                                                                    | Attach any documents useful for reporting<br>I am aware of documents useful for reporting, Summon Purchasing Office<br>                                                                                                    |
| Who are the main parties or subjects involved?<br>Mario Rossi - Purchasing Officer<br>Place and date / time frame in which the events in question occurred<br>Bergamo<br>The conduct is illegal because:<br>Violates the Code of Conduct / Code of Ethics                                                                                                    | Attach any documents useful for reporting<br>I am aware of documents useful for reporting, Summon Purchasing Office<br>Have you already reported the facts to other authorities and / or internal<br>parties and / or external to the company?<br>NO   |
| Who are the main parties or subjects involved?<br>Marlo Rossi - Purchasing Officer<br>Place and date / time frame in which the events in question occurred<br>Bergamo<br>The conduct is Illegal because:<br>Violates the Code of Conduct / Code of Ethics<br>Eacts description                                                                                | Attach any documents useful for reporting<br>I am aware of documents useful for reporting, Summon Purchasing Office I<br>Have you already reported the facts to other authorities and / or internal<br>parties and / or external to the company?<br>NO |
| Who are the main parties or subjects involved?<br>Mario Rossi - Purchasing Officer<br>Place and date / time frame in which the events in question occurred<br>Bergamo<br>The conduct is Illegal because:<br>Violates the Code of Conduct / Code of Ethics<br>Facts description<br>Mario Rossi has accounted for false invoices in order to create tax advanta | Attach any documents useful for reporting I am aware of documents useful for reporting, Summon Purchasing Office I Have you already reported the facts to other authorities and / or internal parties and / or external to the company? NO             |
| Who are the main parties or subjects involved?<br>Mario Rossi - Purchasing Officer<br>Place and date / time frame in which the events in question occurred<br>Bergamo<br>The conduct is Illegal because:<br>//olates the Code of Conduct / Code of Ethics<br>facts description<br>Wario Rossi has accounted for false invoices in order to create tax advanta | Attach any documents useful for reporting<br>I am aware of documents useful for reporting, Summon Purchasing Office<br>Have you already reported the facts to other authorities and / or internal<br>parties and / or external to the company?<br>NO   |

Let op: Wanneer u op "Send" klikt, wordt de melding doorgestuurd naar de betreffende Manager van het bedrijf en kunt u geen ingevoerde gegevens meer wijzigen of de verzending van de melding annuleren.

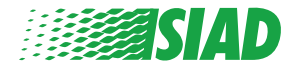

# Kennisgeving verzenden

Wanneer u de melding hebt verzonden, ontvangt u een bericht van het systeem ter bevestiging. Van hieraf kunt u naar de webpagina gaan om uw verzonden meldingen te bekijken.

| 0 2 3                                                                                                    | End |
|----------------------------------------------------------------------------------------------------|-----|
| Report sent                                                                                                |     |
| Thank you for submitting your report.                                                                      |     |
| You may consult you Report and update your messages with the designated officer using the search function. |     |
| Best regards<br>UFWhistleblowing Team                                                                      |     |
| BACK                                                                                                    |     |

5

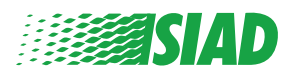